# Инструкция по установке и эксплуатации

# IPU\_GATE\_RF 3.1

| Ответственный отдел/подразделение:                                |                                     | Тип документа:                                | Распределение документа: |
|-------------------------------------------------------------------|-------------------------------------|-----------------------------------------------|--------------------------|
| Отдел аппаратных средств АРМ                                      |                                     | Инструкция                                    | Внешнее                  |
|                                                                   |                                     |                                               |                          |
| Фамилия / Должность                                               |                                     | Подпись                                       | Дата                     |
| Согласовал:                                                       | Козлов Д.Ю.<br>Технический директор |                                               | 04.03.2024               |
|                                                                   | должность                           | под ш.ь                                       | дата                     |
| Утвердил:                                                         | Пахно И.Л.<br>Генеральный директор  | r u                                           | 05.03.2024               |
|                                                                   | должность                           | подлись                                       | дата                     |
| Для служебного пользования                                        |                                     | Идентификационный номер:<br>ЭСП.02.0031.Д0022 |                          |
| Перед использованием распечатанную версию сверять с последним rel |                                     | Версия:<br>rel-3.0                            | Язык:<br>RU              |

# История изменений

| Версия<br>rel | Дата<br>(дд.мм.гггг) | Описание изменений                                            | Ответственный за<br>внесение изменений<br>(должность) |
|---------------|----------------------|---------------------------------------------------------------|-------------------------------------------------------|
| rel-1.0       | 11.11.2022           | Введен впервые                                                | Руководитель отдела                                   |
| rel-2.0       | 10.03.2023           | Актуализация данных и<br>содержания документа                 | Руководитель отдела                                   |
| rel-3.0       | 05.03.2024           | Актуализация данных и<br>изменение распределения<br>документа | Руководитель отдела                                   |

# Содержание

| 1. ВВЕДЕНИЕ                                         | 4  |
|-----------------------------------------------------|----|
| 1.1. Терминология                                   | 4  |
| 1.2. О программе IPU_GATE_RF-3.1                    | 4  |
| 1.3. Операционная система и программное обеспечение | 4  |
| 1.4. Функциональное назначение                      | 4  |
| 2. УСТАНОВКА ОПЕРАЦИОННОЙ СИСТЕМЫ                   | 6  |
| 2.1. Настройка BIOS                                 | 6  |
| 2.1. Установка ОС                                   | 7  |
| 3. УСТАНОВКА ПРОГРАММНОГО ОБЕСПЕЧЕНИЯ               | 9  |
| 3.1. Процесс сборки и развёртывания                 | 9  |
| 3.1.1. Процесс компиляции                           | 9  |
| 3.1.2. Установка udhcpc                             | 9  |
| 3.1.3. Сборка и установка загрузчика                | 9  |
| 3.1.4. Сборка IPU_GATE_RF 3.1                       | 9  |
| 3.2. Установка ПО                                   | 10 |
| 3.3. Удаление ПО                                    | 10 |
| 4. Подключение кабелей                              | 11 |
| 4.1. Подключение кабелей Ethernet                   | 11 |
| 4.2. Подключение RS-кабелей                         | 11 |
| 5. Запуск программы IPU_GATE_RF 3.1                 | 13 |
| 6. Ограничения                                      | 14 |

# 1. ВВЕДЕНИЕ

Данный документ предназначен для персонала, непосредственно осуществляющего процедуру инсталляции программы для ЭВМ «IPU\_GATE\_RF 3.1» (далее – IPU\_GATE\_RF 3.1) на станциях и его техническую поддержку.

Документ описывает исключительно программное обеспечение IPU\_GATE\_RF 3.1, установку, настройку, компиляцию, развёртывание и эксплуатацию.

# 1.1. Терминология

| ЖАТ<br>МПЦ-ЭЛ | Железнодорожная автоматика и телемеханика<br>Микропроцессорная централизация |
|---------------|------------------------------------------------------------------------------|
| OC            | Операционная система                                                         |
| ПО            | Программное обеспечение                                                      |
| ЦП            | Центральный процессор                                                        |

# 1.2. О программе IPU\_GATE\_RF-3.1

IPU\_GATE\_RF 3.1 предназначен для установки на шлюз безопасной увязки МПЦ-ЭЛ с ЦП со сторонними системами ЖАТ по цифровым каналам связи.

ПО обеспечивает безопасное преобразование протокола, используемого МПЦ для связи с объектными контроллерами в стандартизированный протокол увязки с внешними системами.

Программное обеспечение разработано под операционную систему РЕД ОС МУРОМ-7.3 на языке высокого уровня С++. Это позволяет легко адаптировать ПО для различных аппаратных платформ.

# 1.3. Операционная система и программное обеспечение

IPU\_GATE\_RF 3.1 предназначено для работы под операционной системой РЕД ОС МУРОМ-7.3.

Дистрибутив операционной системы поставляется в комплекте на цифровом компактдиске.

Пакет IPU\_GATE\_RF 3.1 представляет собой совокупность файлов, упакованных в архив setup.IPU\_GATE\_LOADER, расположенный в системе контроля версии Perforce в каталоге:

# $//depot/napr/gen/IPU\_GATE\_RF/IPU\_GATE\_RF/CUR/IPU\_GATE\_RF/distribution/bin/.$

Этот файл необходимо скопировать на какой-либо носитель информации (например, на Flash-накопитель USB).

Важно помнить, что перед установкой необходимо проверить отсутствие установленной версии IPU\_GATE\_RF 3.1. Если она установлена, то сначала необходимо удалить уже установленное ПО.

# 1.4. Функциональное назначение

IPU\_GATE\_RF 3.1 – программное обеспечение, предназначенное для безопасной увязки системы микропроцессорной централизации с внешними системами. Выполняет следующие функции:

- Обмен с ЦП МПЦ-ЭЛ по протоколу, соответствующему используемому в сети объектных контроллеров;
- Устройства работают в режиме горячего резервирования, время переключения менее одного цикла ЦП;
- Обмен между устройствами для обеспечения горячего резервирования;
- Устройства воспринимают данные от внешней системы и передают их в ЦП МПЦ-ЭЛ без обработки, за исключением обертывания в заголовок и контрольную сумму транспортного протокола;
- Устройства воспринимают телеграммы от МПЦ-ЭЛ и передают их на внешнюю систему без обработки, за исключением обертывания в заголовок и контрольную сумму транспортного протокола.

# 2. УСТАНОВКА ОПЕРАЦИОННОЙ СИСТЕМЫ

# 2.1. Настройка **BIOS**

Перед установкой ОС необходимо настроить BIOS. Настройка BIOS заключается в выставлении оптимальных значений по умолчанию, а также выбор загрузочного устройства. При установки операционной системы необходимо BIOS`у указать, что следует проверить наличие диска в USB-дисководе и загружаться с него.

Перед установкой операционной системы необходимо установить компакт диск в привод DVD-ROM и перезагрузить компьютер.

Чтобы произвести настройку необходимо следовать следующему алгоритму:

- 1) Во время загрузки BIOS нажать клавишу «DELETE»;
- 2) В появившемся диалоге выбрать «Advanced BIOS Features» и нажать клавишу «ENTER»;
- 3) Подвести курсор к строке «First Boot Device» и нажать клавишу «ENTER». Появиться диалог выбора устройства;
- 4) Клавишами стрелок пролистать до строчки «USB-CDROM» и нажать клавишу «ENTER»;

| Virus Harning<br>CPU L1 & L2 Cache<br>Quick Power On Sel    | CDi<br>CDi<br>CEn<br>f Test CEn | ess Enteri<br>sabled]<br>abled]<br>abled] | Menu     |
|-------------------------------------------------------------|---------------------------------|-------------------------------------------|----------|
| First Boot Device<br>Second Boot Devic<br>Third Boot Device | First Boot                      | Device                                    | e<br>i   |
| Boot Other Device                                           | CORON                           |                                           |          |
| Boot Up Floppy Se                                           | HDD-2                           |                                           |          |
| Gate A20 Option                                             | ZIP100                          |                                           |          |
| x Typenatic Rate Se<br>x Typenatic Rate (C                  | USB-F00<br>USB-Z1P              |                                           |          |
| × Typenatic Delay (<br>Security Option                      | USB-CBROM                       | [0]                                       | •        |
| APIC Mode<br>× MPS Version Contr                            | †∔:Nove El                      | NTER:Accept ES                            | SC:Abort |
| US Select For DRAM                                          | > 64MB [Nor                     | n-0S21                                    | <b>V</b> |

Рисунок 1 - Диалог выбора устройства загрузки

- 5) Нажать клавишу «Escape» для возврата в главное меню;
- 6) Пользуясь клавишами стрелок выбрать пункт «Load Optimized Defaults» и нажать клавишу «ENTER»;
- 7) Подтвердить свой выбор нажав клавишу «Y» и нажав клавишу «ENTER» (Puc.2);

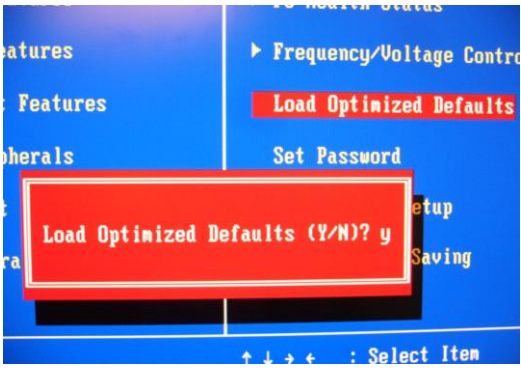

Рисунок 2 – Окно подтверждения

8) В меню выбрать пункт «Save & Exit Setup» и нажав клавишу «ENTER»;

9) Подтвердить свой выбор нажав клавишу «ENTER»;

После этих операций произойдёт перезагрузка и компьютер будет готов к установке операционной системы.

# 2.1. Установка ОС

Дистрибутив операционной системы поставляется в комплекте на цифровом компактдиске.

Перед установкой операционной системы необходимо установить компакт диск в привод DVD-ROM и перезагрузить компьютер.

- 1. После перезагрузки появиться экран приветствия установочной программы, где необходимо выбрать в меню РЕД ОС МУРОМ и нажать клавишу «ENTER»;
- 2. На следующем этапе необходимо выбрать язык, который будет использоваться инсталлятором, выбрать «English» и нажать клавишу «ENTER»;
- 3. Далее необходимо выбрать тип клавиатуры. Выбрать «us» и нажать клавишу «ENTER»;
- 4. На следующем этапе предлагается выбрать источник дистрибутива. Так как установка ведется с привода CD-ROM необходимо выбрать «Local CD/DVD» и нажать клавишу «ENTER»;
- 5. После инсталлятор предложит протестировать диск. На этом запросе необходимо выбрать «Skip» и нажать клавишу «ENTER»;
- 6. Далее появится ещё одно окно приветствия, где необходимо нажать кнопку «Next»;
- 7. На следующем этапе инсталлятор предложит тип установки. Выбрать «Manual Installation» и нажать кнопку «Next»;
- 8. На следующем диалоге необходимо выбрать носитель информации, на который будет производиться установка системы. Так как в системе только один носитель информации, то оставить настройки без изменений и нажать кнопку «Next»;
- 9. Если на диске присутствовали какие-либо разделы (например, при перестановке операционной системы), то инсталлятор предложит их удалить. Нажать кнопку «Yes»;
- 10. На следующем этапе будет предложено стандартное разбиение жесткого диска на разделы. Оставить настройки по умолчанию и нажать кнопку «Next»;
- 11. Так как по умолчанию отсутствует раздел swap, то будет выдано предупреждение, на котором необходимо нажать кнопку «Yes»;
- 12. На следующем этапе предлагается выбрать загрузчик операционной системы. Необходимо выбрать GRUB (выбран по умолчанию) и нажать кнопку «Next»;
- 13. Далее необходимо настроить сетевые интерфейсы. Никаких изменений вносить не нужно. Нажать кнопку «Next»;
- 14. На следующем экране предлагается выбрать часовой пояс. Выберите ближайший город к вашему географическому местоположению и нажмите кнопку «Next»;
- 15. После программа инсталляции предложит ввести пароль для учетной записи root. Необходимо ввести пароль в поле «Root Password», а затем повторить его в поле «Confirm» и нажать кнопку «Next»;
- 16. Следующий диалог позволяет выбрать компоненты операционной системы. Здесь необходимо выбрать режим «Хогд System», в появившейся справа таблице выбрать

компоненты «yum» и «tftp», указать ядро реального времени галочкой «Select real time kernel» и нажать кнопку «Next»;

- 17. Далее появится заключительный диалог настройки установщика. Здесь необходимо нажать кнопку «Next»;
- 18. Затем начнется непосредственно процесс установки операционной системы;
- 19. После установки инсталлятор предложит перезагрузить компьютер, что и нужно сделать, нажав кнопку «Reboot»;
- 20. Последним этапом установки требуется изъять диск из привода CD-ROM и нажать любую клавишу на клавиатуре (например, клавишу пробел);
- 21. После этого компьютер уйдет на перезагрузку. Установка операционной системы будет завершена.

После перезагрузки необходимо выполнить настройку BIOS следую алгоритму, описанному в разделе 2.1 данного руководства исключая пп. 2, 3, 4 и 5.

# 3. УСТАНОВКА ПРОГРАММНОГО ОБЕСПЕЧЕНИЯ

# 3.1. Процесс сборки и развёртывания

# 3.1.1. Процесс компиляции

Процесс компиляции должен проводиться на машине под управлением РЕД ОС МУРОМ-7.3 с использованием компиляторов g++. Версия g++, а также пакетная база машины, на которой ведется компиляция должна быть совместимой с версией на машине назначения.

Процесс компиляции делится на 4 стадии:

- установка tftp клиента из репозиториев дистрибутива Linux;
- установка udhcpc;
- сборка загрузчика IPU\_GATE\_RF 3.1;
- сборка IPU\_GATE\_RF 3.1.

# 3.1.2. Установка udhcpc

Установка производится из-под пользователя root. Перейти в каталог: IPU\_GATE\_RF/implementation/source/udhcpc#cd

# depot/eqv/gen/IPU\_GATE\_RF/IPU\_GATE\_RF/CUR/IPU\_GATE\_RF/implementation/source/udhcpc

И переместить полученный файл в каталог

/usr/bin/mv udhcpc /usr/bin/udhcpc

# 3.1.3. Сборка и установка загрузчика

Нужно войти в систему под пользователем root. Чтобы собрать загрузчик IPU\_GATE\_RF 3.1 необходимо перейти в каталог с исходными кодами загрузчика:

### IPU\_GATE\_RF/implementation/source/boot# cd

# depot/eqv/gen/IPU\_GATE\_RF/IPU\_GATE\_RF-CUR/IPU\_GATE\_RF/implementation/source/boot

После чего дать команду make

# make

Если процесс прошел успешно, то на стандартный вывод будет выдана информация подобная следующей:

#gcc -c -O2 ipu\_gate\_rf.c

#gcc -o ipu\_gate\_rf \*.o

После чего для установки загрузчика IPU\_GATE\_RF 3.1 необходимо задать команду make install

# make install

Для удаления загрузчика достаточно выполнить команду make uninstall

# make uninstall

Для корректной работы загрузчика в системе должны быть установлены udhcpc и клиент tftf.

# 3.1.4. Сборка IPU\_GATE\_RF 3.1

Сборка может производится не из-под привилегированного пользователя. Сначала перейти в каталог с исходным текстами, после выполнить команду make.

# cd

# depot/eqv/gen/IPU\_GATE\_RF/IPU\_GATE\_RF/CUR/IPU\_GATE\_RF/implementation/source /IPU\_GATE\_RF

# make

После чего полученный исполняемый файл IPU\_GATE\_RF 3.1 должен быть загружен на в каталог /tftpboot/IPU\_GATE\_RF.

# 3.2. Установка ПО

Пакет IPU\_GATE\_RF 3.1 представляет собой совокупность файлов, упакованных в архив setup.IPU\_GATE\_LOADER, расположенный в системе контроля версии Perforce в каталоге //depot/napr/gen/IPU\_GATE\_RF/IPU\_GATE\_RF-CUR/IPU\_GATE\_RF/distribution/bin/. Этот файл необходимо скопировать на какой-либо носитель информации (например, на Flash-накопитель USB).

Важно помнить, что перед установкой необходимо проверить отсутствие установленной версии IPU\_GATE\_RF 3.1. Если она установлена, то сначала необходимо удалить уже установленное ПО.

Для установки пакета ПО IPU\_GATE\_RF 3.1 необходимо выполнить следующие действия на обоих компьютерах:

- Ввести логин и пароль от учётной записи «root»;
- Вставить USB FLASH-накопитель в один из портов компьютера;
- Скопировать файл setup.IPU\_GATE\_LOADER в домашний каталог пользователя «root»;
- запустить setup.IPU\_GATE\_LOADER с ключом -i (команда. / setup.IPU\_GATE\_LOADER -i);
- отсоединить Flash-накопитель USB от компьютера;
- Перезагрузить компьютер.

# 3.3. Удаление ПО

Для удаления программного обеспечения системы IPU\_GATE\_RF 3.1 необходимо проделать следующий алгоритм на обоих компьютерах:

- 1) Подключить монитор, клавиатуру и манипулятор мышь к компьютеру;
- 2) Вставить USB FLASH-накопитель в один из портов компьютера;
- 3) Перезагрузить компьютер, нажав кнопку RESET на фронтальной панели;
- 4) После перезагрузки компьютер войдет в сервисный режим и появиться диалог ввода логина и пароля;
- 5) Ввести логин «root» и пароль от этой учётной записи;
- 6) Открыть терминал;
- Перейти в директорию /etc/software/IPU\_GATE\_RF (команда cd /etc/software/IPU\_GATE\_RF);
- 8) Запустить файл IPU\_GATE\_RF.remove (команда ./IPU\_GATE\_RF.remove).

#### 4. Подключение кабелей

### 4.1. Подключение кабелей Ethernet

Для того чтобы программа могла передавать состояние внешней системы и получать накачку от МПЦ-ЭЛ необходимо IPU\_GATE\_RF 3.1 включить в сеть объектных контроллеров. Включение в сеть объектных контроллеров происходит путем подсоединения 2x Ethernet портов (LAN1 и LAN2) с помощью кабелей типа UTP 5 категории в разные коммутаторы (в основной и резервный) сети объектных контроллеров. Кабели обжимаются разъемом RJ-45 по стандарту EIA/TIA-568A.

Для подключения шлюзов между собой необходимо использовать кроссовой патчкорд. Подключается кабель в разъем LAN3.

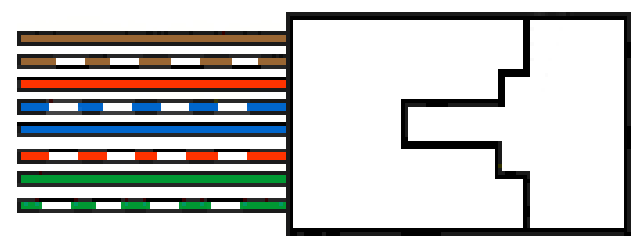

#### Рисунок 3 - Расположение проводов в разъеме RJ-45 по стандарту EIA/TIA-568A

#### 4.2. Подключение RS-кабелей

Для подключения внешней системы к системе IPU\_GATE\_RF 3.1 необходимо использовать RS-кабели.

На портах COM1 и COM2 используется разъем DB-9M, следовательно, у кабеля должны быть разъемы DB-9F.

Порт СОМ1 и СОМ2 можно использовать для подключения внешней системы (Таблица 1).

| Номер<br>контакта | RS-232 | <b>RS-422</b> | RS-485 |
|-------------------|--------|---------------|--------|
| 1                 | Rx     | Tx-           | Data+  |
| 2                 | Tx     | Tx+           | Data-  |
| 3                 | RTS    | Rx+           | -      |
| 4                 | CTS    | Rx-           | -      |
| 5                 | GND    | GND           | GND    |

Таблица 1- Контакты RS-422 портов СОМ1 и СОМ2

Интерфейс передачи данных на портах определяется внешней системой и указан в проектной документации. Подсоединение кабелей происходит путем зажимания провода в соответствующее отверстие в колодке. Назначение контактов на портах СОМЗ ~ СОМ8 указано в Таблице 2.

#### Таблица 2 – Контакты на портах СОМЗ ~ СОМ8

| Номер<br>контакта | RS-232 | <b>RS-422</b> | <b>RS-485</b> |
|-------------------|--------|---------------|---------------|
| 1                 | Rx     | Tx-           | Data+         |
| 2                 | Тх     | Tx+           | Data-         |

| Номер<br>контакта | RS-232 | <b>RS-422</b> | RS-485 |
|-------------------|--------|---------------|--------|
| 3                 | RTS    | Rx+           | -      |
| 4                 | CTS    | Rx-           | -      |
| 5                 | GND    | GND           | GND    |

# 5. Запуск программы IPU\_GATE\_RF 3.1

Перед запуском необходимо отсоединить все устройства ввода/вывода такие как монитор, манипулятор мышь, клавиатура, USB-дисковод, а также проконтролировать отсутствие подключения USB-накопителей.

Для запуска программы IPU\_GATE\_RF 3.1 необходимо перезагрузить оба компьютера. После перезагрузки система войдет в рабочий режим. Характерным показателем работоспособности является мигание индикации TX на портах COM1 ~ COM8.

# 6. Ограничения

Допустимо использование с внешними системами, для которых выполнено доказательство безопасности на увязку с конкретной системой.